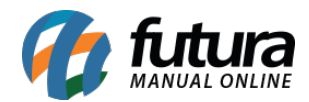

Sistema: Futura Server

**Caminho:** <u>Configurações>Futura Mobile>Cadastros de notificações</u>

Referência: FS323.2

Versão: 2018.08.13

**Como Funciona:** Esta tela é utilizada para cadastrar notificações que ficarão disponíveis no aplicativo do mobile.

Para isso, acesse o caminho indicado acima e a tela abaixo será aberta:

| Cadastro de Notificações - Mobile 🗙 |                                                                 |                                                        |
|-------------------------------------|-----------------------------------------------------------------|--------------------------------------------------------|
| Novo [F2]                           | Editar [F3] Excluir Gravar [F10] Cancel                         | ar [F9] Testar Envio Enviar                            |
| Consulta                            |                                                                 |                                                        |
| ID                                  | 103 Status Aguardando Envio                                     | Dados do envio                                         |
| Descricao                           | CADASTRO DE NOTIFICAÇÃO                                         | Data/Hora Cadastro 06/08/2018 15:55:22 Data/Hora Envio |
| Aplicativo                          | Futura Mobile 🗸 🗸                                               | Usuario Cadastro FUTURA Usuario Envio                  |
| Configuracao                        | 103 😱 CONFIGURAÇÃO 01                                           | URL                                                    |
| Android                             |                                                                 |                                                        |
| Titulo                              | Notificação de alerta                                           |                                                        |
| Conteudo                            | Notificação de alerta                                           |                                                        |
|                                     |                                                                 |                                                        |
|                                     |                                                                 |                                                        |
|                                     |                                                                 |                                                        |
| Imagem                              | vww.futurasistemas.com.br/wp-content/themes/futura/img/logo.jpg |                                                        |
| Acao ao Clicar                      | Abrir Promoção 🗸 🗸                                              |                                                        |
| Promocao                            | 103 G BLACK FRIDAY                                              |                                                        |
|                                     |                                                                 |                                                        |

Descrição: Neste campo defina a descrição da notificação criada;

Aplicativo: Defina se a notificação irá aparecer no Futura Mobile ou na Loja Virtual;

*Configuração:* Neste campo insira a configuração criada em <u>Configurações>Futura</u> <u>Mobile>Configuração de Notificação;</u>

## Aba Android

Titulo: Neste campo defina o titulo em que a notificação irá aparecer;

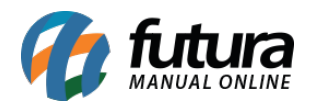

Conteúdo: Insira o conteúdo da notificação que está sendo criada;

**Imagem:** Caso queira que a notificação contenha alguma imagem, insira o link da mesma neste campo;

**Ação ao clicar:** Neste botão informe o que deverá aparecer no momento em que a notificação for aberta, escolha entre as opções: Abrir aplicativo, Abrir Link, Abrir produto ou Abrir Promoção e o sistema abrirá novas abas de acordo com a opção escolhida neste campo